# UnifiedGate304

# CLI 設定 追加 マニュアル

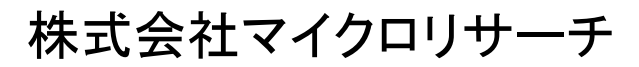

Copyright  $\ensuremath{\mathbb{C}}$  2005–2010 Micro Research Ltd. , All rights reserved.

| 第1章 はじめに1                    |  |
|------------------------------|--|
| 第2章 各部の説明                    |  |
| 第3章 各機器との接続                  |  |
| 第4章 設定を行うパソコンの TCP/IP 設定4    |  |
| 第5章 工場出荷値と初期化方法              |  |
| 5-1 パスワードの工場出荷値5             |  |
| 5-2 設定初期化方法 (工場出荷値への戻し方)5    |  |
| 5-3 各設定の工場出荷値                |  |
| 第6章 設定方法                     |  |
| 第7章 コマンド8                    |  |
| 7-1 リモート・リンク・アグリゲーション系のコマンド9 |  |
| 7-1-1 linkdown               |  |
| 7-1-2 link                   |  |

# 第1章 はじめに

本書は、UnifiedGate304 firmware Rev.3.13 以降に搭載されている「リモート・リンク・アグリゲーション」機能の、CLI 追加設定 マニュアルです。既存の CLI コマンドについては、CLI 設定マニュアルをご参照ください。 第2章 各部の説明

本体各部の説明をします。

### ●前面(モニタランプ)

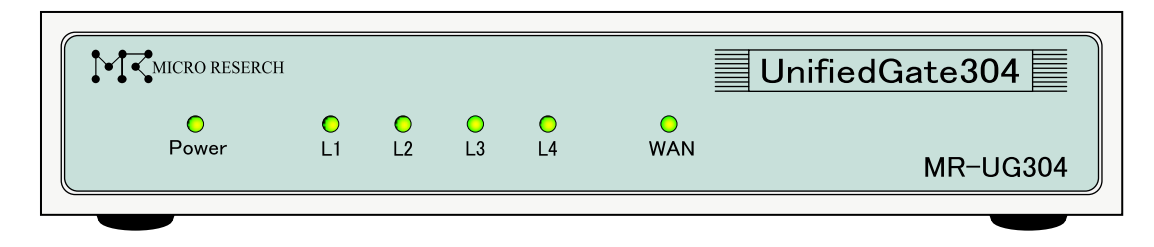

- Power
   : UnifiedGate の電源が ON で、かつ登録されている全ての対置側 UnifiedGate と 接続が確立すると点灯状態になります。

   対置側 UnifiedGate と接続が確立できない場合、点滅状態になります。
- L1~L4、WAN : 各ポートの状態、リンク速度を表します。

グリーンで点灯 = 100Mbps でリンク確立中 オレンジで点灯 = 10Mbps でリンク確立中 点滅 = データ通信中

| 備考:Powerランプの点灯/点滅について                              |                                     |  |  |
|----------------------------------------------------|-------------------------------------|--|--|
| Power ランプの点灯/点滅状態で、UnifiedGate のステータスを確認することができます。 |                                     |  |  |
| Power ランプ点灯/点滅状態                                   | ステータス                               |  |  |
| 0.5 秒点灯、1.5 秒消灯の繰り返し                               | 本体動作可能                              |  |  |
| 0.5 秒点灯、0.5 秒消灯の繰り返し                               | WAN ポート IP アドレス取得完了                 |  |  |
| 1.5 秒点灯、0.5 秒消灯の繰り返し                               | 登録した1拠点以上の対地側UnifiedGate(peer)と接続状態 |  |  |
| 点灯状態                                               | 登録した全ての対地側 UnifiedGate (peer)と接続状態  |  |  |
|                                                    |                                     |  |  |

●背面(コネクタ)

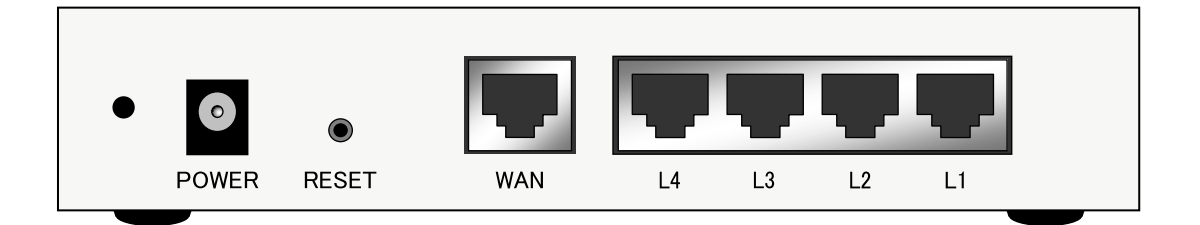

POWER : 電源アダプタ用コネクタです。付属の電源アダプタを接続します。

RESET : UnifiedGate の設定内容を工場出荷値に戻すためのボタンです。 電源を落とした(電源アダプタを抜いた)状態で、細い棒等を使って RESET ボタンを 押したまま電源を入れて(電源アダプタを接続して)下さい。 RESET ボタンは電源投入後、10 秒以上押し続けて下さい。

- <u>WAN</u>: WAN ポートです。
- <u>L1~L4</u>: LAN ポートです。

## 第3章 各機器との接続

配線を行う前に、POWERコネクタ左側の穴に、製品付属の電源アダプタ脱落防止用クリップを取り付けて下さい。

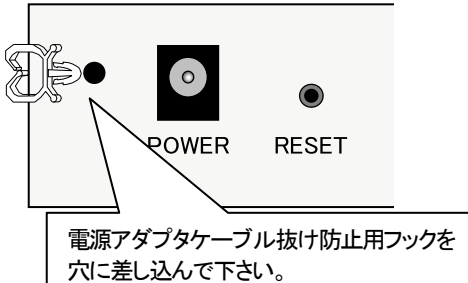

電源アダプタケーブル抜け防止用フック

パソコンとUnifiedGateの"L1~L4"のいずれかをLANケーブルで接続して下さい。 ルータやONU、ADSLモデム等、回線終端装置と"WANポート"をLANケーブルで接続して下さい。

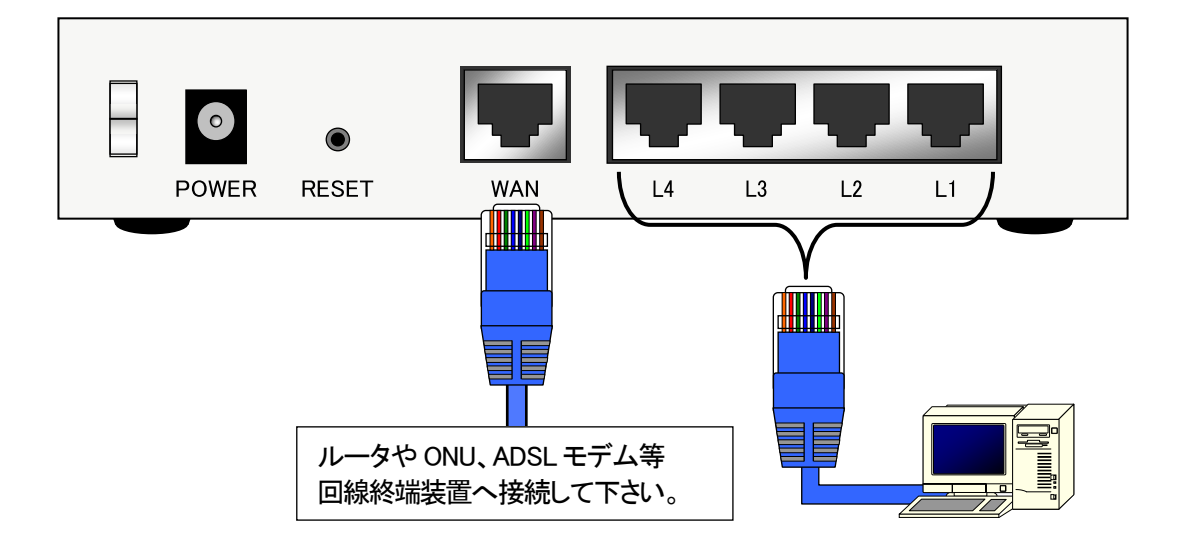

接続が完了しましたら、電源アダプタを接続して下さい。

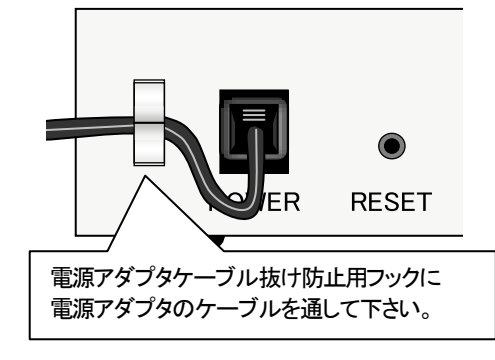

第4章 設定を行うパソコンの TCP/IP 設定

設定を行うパソコンの TCP/IP 設定は UnifiedGate の IP アドレスに合わせて固定する必要があります。 UnifiedGate が工場出荷設定(LAN ポート IP アドレスが 192.168.0.1)の場合は、以下のように設定して下さい。

- ◆IP アドレス: 192.168.0.2~254(192.168.0.1 以外の IP アドレス)
- ◆サブネットマスク:255.255.255.0
- ◆デフォルトゲートウェイ:192.168.0.1

各種 OSの TCP/IP 設定方法については、OS 付属のマニュアル等を参照して下さい。

# 第5章 工場出荷値と初期化方法

UnifiedGate の工場出荷値と初期化方法について説明します。

#### 5-1 パスワードの工場出荷値

工場出荷值 passwd

#### 5-2 設定初期化方法 (工場出荷値への戻し方)

UnifiedGate は、CLIコマンドにより設定を初期化することが出来ます。 詳細については CLI 設定マニュアルをご参照下さい。 また、ハードウェアリセットの方法については「第1章 各部の説明(1ページ)」をご確認下さい。

#### 5-3 各設定の工場出荷値

各コマンドの詳細については CLI 設定マニュアルをご参照下さい。

#### 表の見方

| コマンドの系統 |       |
|---------|-------|
| コマンド    | 工場出荷値 |

| 操作系                           |                              |  |  |  |
|-------------------------------|------------------------------|--|--|--|
| passwd                        | passwd                       |  |  |  |
| インタフェイス系                      |                              |  |  |  |
| wan                           | 192.168.1.1/24 192.168.1.250 |  |  |  |
| lan                           | 192.168.0.1/24               |  |  |  |
| рррое                         | 'account' 'password'         |  |  |  |
| mtu lan                       | 1280                         |  |  |  |
| mtu wan                       | 1280                         |  |  |  |
| mtu pppoe                     | 1280                         |  |  |  |
| media wan auto lan1~lan4 auto |                              |  |  |  |
| 接続系                           |                              |  |  |  |
| peer                          | 設定なし                         |  |  |  |
| tunnel                        | Etherip                      |  |  |  |
| ipsec                         | aes md5                      |  |  |  |
| secret                        | 'passphrase'                 |  |  |  |
| aging                         | 300                          |  |  |  |
| DDNS 系                        |                              |  |  |  |
| server                        | off                          |  |  |  |
| server ipsec                  | on                           |  |  |  |
| hostname                      | 設定なし                         |  |  |  |
| echo interval                 | 5                            |  |  |  |
| echo down                     | 15                           |  |  |  |
| member                        | only                         |  |  |  |
| query interval                | 1 180                        |  |  |  |
| ddns see                      | ip                           |  |  |  |

| アクセス制御系            |             |  |  |
|--------------------|-------------|--|--|
| filter             | off         |  |  |
| ipf wan            | on          |  |  |
| ipf lan            | off         |  |  |
| ipf wan allow      | 設定なし        |  |  |
| ipf lan allow      | 設定なし        |  |  |
| ipf wan deny       | 設定なし        |  |  |
| ipf lan deny       | 設定なし        |  |  |
| 管理系                |             |  |  |
| syslog             | 設定なし        |  |  |
| community          | Public      |  |  |
| trap               | off         |  |  |
| contact            | contact     |  |  |
| location           | location    |  |  |
| sysname            | UnifiedGate |  |  |
| リモート・リンク・アグリゲーション系 |             |  |  |
| linkdown           | off         |  |  |
|                    | someone     |  |  |
|                    | peer on     |  |  |

### 第6章 設定方法

UnifiedGate の設定方法について説明します。

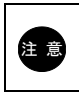

GUI 設定については GUI 設定マニュアルを参照して下さい。

①工場出荷値の UnifiedGate の LAN ポート及び WAN ポートの IP アドレスは下表の様に設定されています。 UnifiedGate の設定を行うパソコンは、設定対象ポートのネットワークと同一ネットワークに設定して下さい。

| ポート         | LAN ポート             | WAN ポート             |
|-------------|---------------------|---------------------|
| 接続モード       | 固定IP                | 固定IP                |
| IP アドレス     | 192.168.0.1         | 192.168.1.1         |
| サブネットマスク    | 255.255.255.0 (/24) | 255.255.255.0 (/24) |
| デフォルトゲートウェイ | 設定なし                | 192.168.1.250       |

②LAN ポートもしくは WAN ポートに対して Telnet でアクセスすると以下の画面が表示されます。

password:

③正しいパスワードを入力してリターンキーを押し、CLI設定にログインして下さい。

password: UnifiedGate %

#### <<ログインパスワードについて>>

初期パスワードは「passwd」です。

パスワード入力中に入力文字は表示されません。

4回連続でパスワード認証に失敗すると、Telnet セッションが切断されます。

その際は Telnet 接続をやり直して下さい。

④ログインが完了すると、UnifiedGate に対して CLI コマンドを実行する事が可能になります。

# 第7章 コマンド

本章では UnifiedGate の CLI 設定で使用できるコマンドは CLI 設定マニュアルをご参照ください。 書式中の各表記は以下の意味を持ちます。

- ・ は前後にある文字から1つを選択して入力して下さい。
   例)「wan | lan 」とある場合は、「wan」と「lan」のどちらかを選択して下さい。
- ・{}内は省略可能です。
- ・斜体文字(「oct」等)は任意の文字列及び数値を入力して下さい。
- ・… が付与された値はスペースで区切ることにより複数入力が可能です。

7-1 リモート・リンク・アグリゲーション系のコマンド

#### 7-1-1 linkdown

リモート・リンク・アグリゲーション機能の設定および、設定状態を表示します。 接続する UnifiedGate の追加と削除および、登録状態を表示します。

#### 書式

| linkdown { 1~4   off }          |  |  |  |  |
|---------------------------------|--|--|--|--|
| linkdown { someone   no one }   |  |  |  |  |
| linkdown { peer on   peer off } |  |  |  |  |

| 1~4      | リモート・リンク・アグリゲーションの対象となる LAN ポート番号を指定します。                 |
|----------|----------------------------------------------------------|
| off      | リモート・リンク・アグリゲーション機能を停止します。                               |
| someone  | 1つ以上の peer と未接続状態になった場合に、指定された LAN ポートの link を down します。 |
| no one   | 全ての peer と未接続状態になった場合に、指定された LAN ポートの link を down します。   |
| peer on  | 指定された LAN ポートの link が down 状態になった場合、peer を切断します。         |
| peer off | 指定された LAN ポートの link が down 状態になっても、peer は切断しません。         |
|          |                                                          |

| 工場出荷値 | linkdown off |  |  |
|-------|--------------|--|--|
|       |              |  |  |

linkdown someone linkdown peer on

#### 例

| ٦, |                            |
|----|----------------------------|
|    | UnifiedGate % linkdown     |
|    | linkdown off               |
|    | linkdown someone           |
|    | linkdown peer on           |
|    |                            |
|    |                            |
|    | UnifiedGate % linkdown 1   |
|    | UnifiedGate # linkdown     |
|    | linkdown 1                 |
|    | linkdown someone           |
|    | linkdown peer on           |
|    |                            |
|    |                            |
|    | UnifiedGate % linkdown off |
|    | UnifiedGate # linkdown     |
|    | linkdown off               |
|    | linkdown someone           |
|    | linkdown peer on           |
|    |                            |
|    |                            |
|    |                            |

LAN ポートのリンク状態の表示を行います

#### 書式

| link |  |  |  |
|------|--|--|--|
|      |  |  |  |

工場出荷値 なし

例

全ての LAN ポートが接続状態 UnifiedGate % link link L1 is GOOD link L2 is GOOD link L3 is GOOD link L4 is GOOD 全ての LAN ポートが未接続状態 UnifiedGate % link link L1 is down link L2 is down link L3 is down link L4 is down

# 株式会社マイクロリサーチ

〒140-0004 東京都品川区南品川 2-2-5

UnifiedGateの技術的サポートや修理については、

お買い求めの販売代理店へご相談下さい。